# Creazione credenziali ZOOM oauth

## Istruzioni

Accedere a Zoom al seguente indirizzo <u>https://marketplace.zoom.us/</u> Cliccare su **SIGN IN** e inserire le proprie credenziali

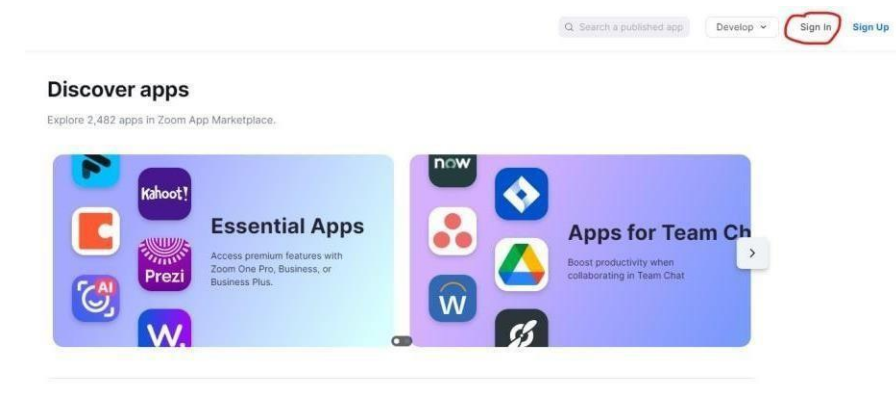

Dopo l'accesso cliccare su **Develop** e nel menù che appare selezionare **Build Server-to-Server App** 

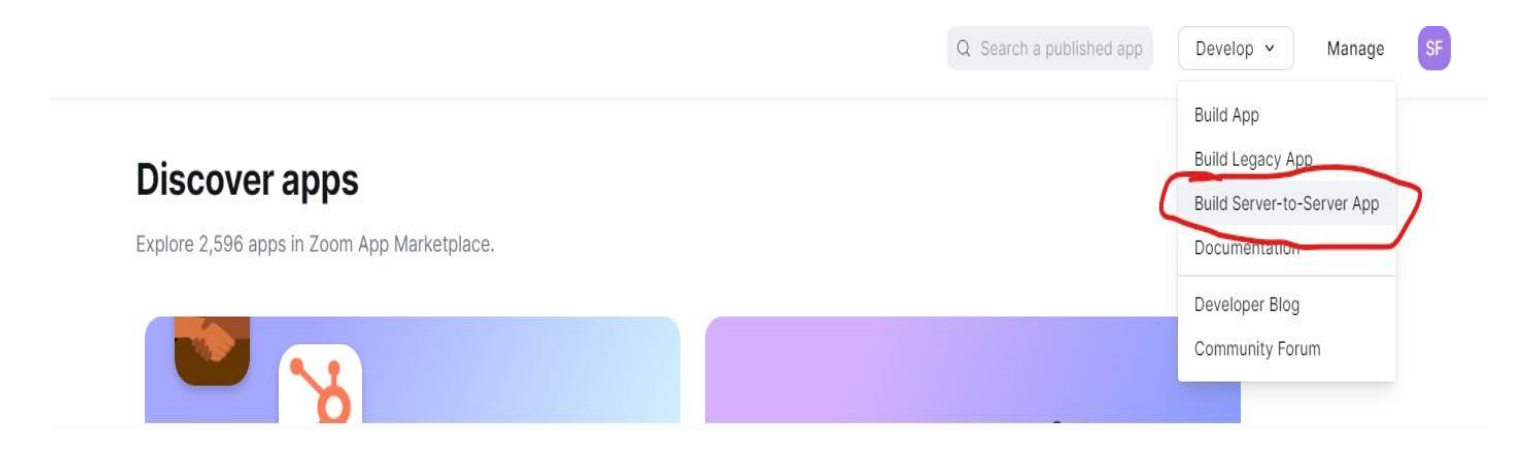

Nella maschera che appare indicare App Name CEDHOUSESUITE e cliccare su Create

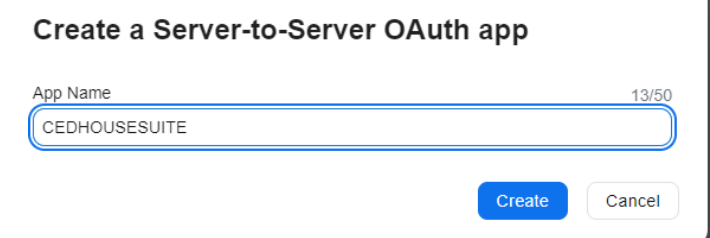

Cliccare su Scopes e successivamente su +Add Scopes

| UPLOAD                                                                                                    | Intend to publish: No Account-level app Server-To-Server OAuth                                                                                                    |
|----------------------------------------------------------------------------------------------------|----------------------------------------------------------------------------------------------------|
|                                                                                                    | Add Scopes                                                                                                    |
| App Credentials                                                                                                |                                                                                                    |
| Information                                                                                                    | Scopes define the API methods this app is allowed to call, and thus which information and capabilities are ava<br>on Zoom. Scopes are restricted to specific resources like channels or files. If your app is submitted to Zoom, v<br>verify the need for all requested scopes against the features that your app has to offer at the time of review. |
| Feature                                                                                                    | remove unneeded scopes before you submit your app. Learn more about Zoom's scopes                                                                                                    |
| · Accession and a second second second second second second second second second second second second second s | Q Search name, ID, type + Add Sco                                                                                                    |
| Scopes                                                                                                    |                                                                                                    |
| Scopes<br>Activation                                                                                           |                                                                                                    |
| Activation                                                                                                    |                                                                                                    |

Selezionare Meeting, cerca "Create a meeting for a user" e abilita entrambe le voci:

# Add Scopes

The following scopes are available based on your account privileges. For additional scopes, contact your account admin. Learn more about Zoom's scopes

Х

| oduct     | View and manage all user meetings (1)                                            |  |
|-----------|----------------------------------------------------------------------------------|--|
| Meeting 2 | <ul> <li>Create a meeting for a user<br/>meeting:write:meeting:admin</li> </ul>  |  |
|           | View and manage sub account's user meetings (1)                                  |  |
|           | <ul> <li>Create a meeting for a user<br/>meeting:write:meeting:master</li> </ul> |  |
|           |                                                                                  |  |
|           |                                                                                  |  |
|           |                                                                                  |  |
|           |                                                                                  |  |
|           |                                                                                  |  |

# Add Scopes

The following scopes are available based on your account privileges. For additional scopes, contact your account admin. Learn more about Zoom's scopes

×

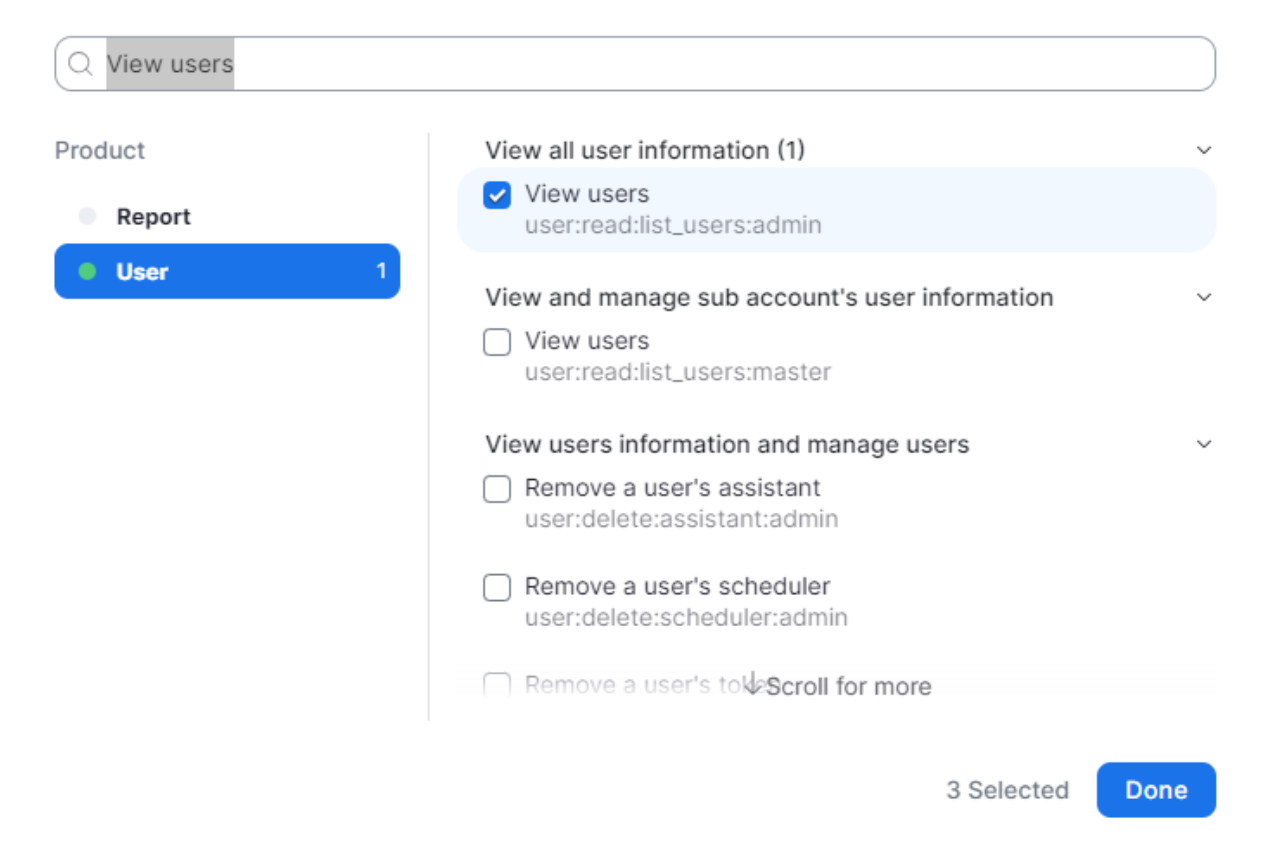

## Cliccare su Continue

Completare la configurazione cliccando sulla prima riga di richiesta informazione

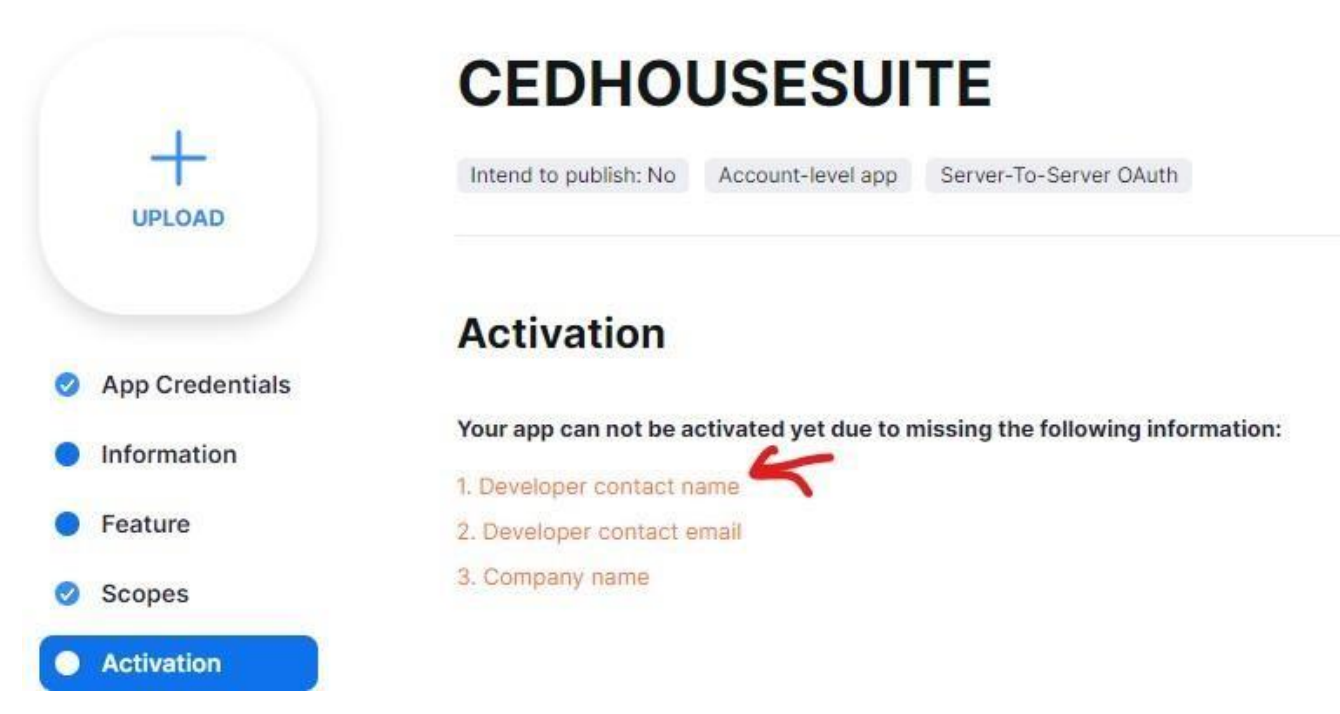

Inserire i dati in tutti i campi rossi e cliccare su Continue

| UPLOAD          | Intend to publish: No Account-I | level app Server-To-Server OAuth |  |
|-----------------|---------------------------------|----------------------------------|--|
| App Credentials | Basic information               |                                  |  |
| Information     | App name                        | Short description ①              |  |
| mormation       | CEDHOUSESUITE                   | Short description                |  |
| Feature         |                                 | 13/50 This field cannot be empty |  |
| Scopes          | Company Name                    |                                  |  |
|                 | Company Hame                    |                                  |  |
| Activation      | Your Company Name               |                                  |  |

Provide your **corporate** email for us to contact you for service impacting announcements, including new Marketplace/API updates, breaking changes, and other updates as well as information that directly impacts your app.

#### Name

Your Name

This field cannot be empty

#### Email address

yourname@companyname.com

This field cannot be empty

Alla maschera **Add feature**, non fare nulla e cliccare su **Continue** Alla maschera **Add Scopes**, non fare nulla e cliccare su **Continue** 

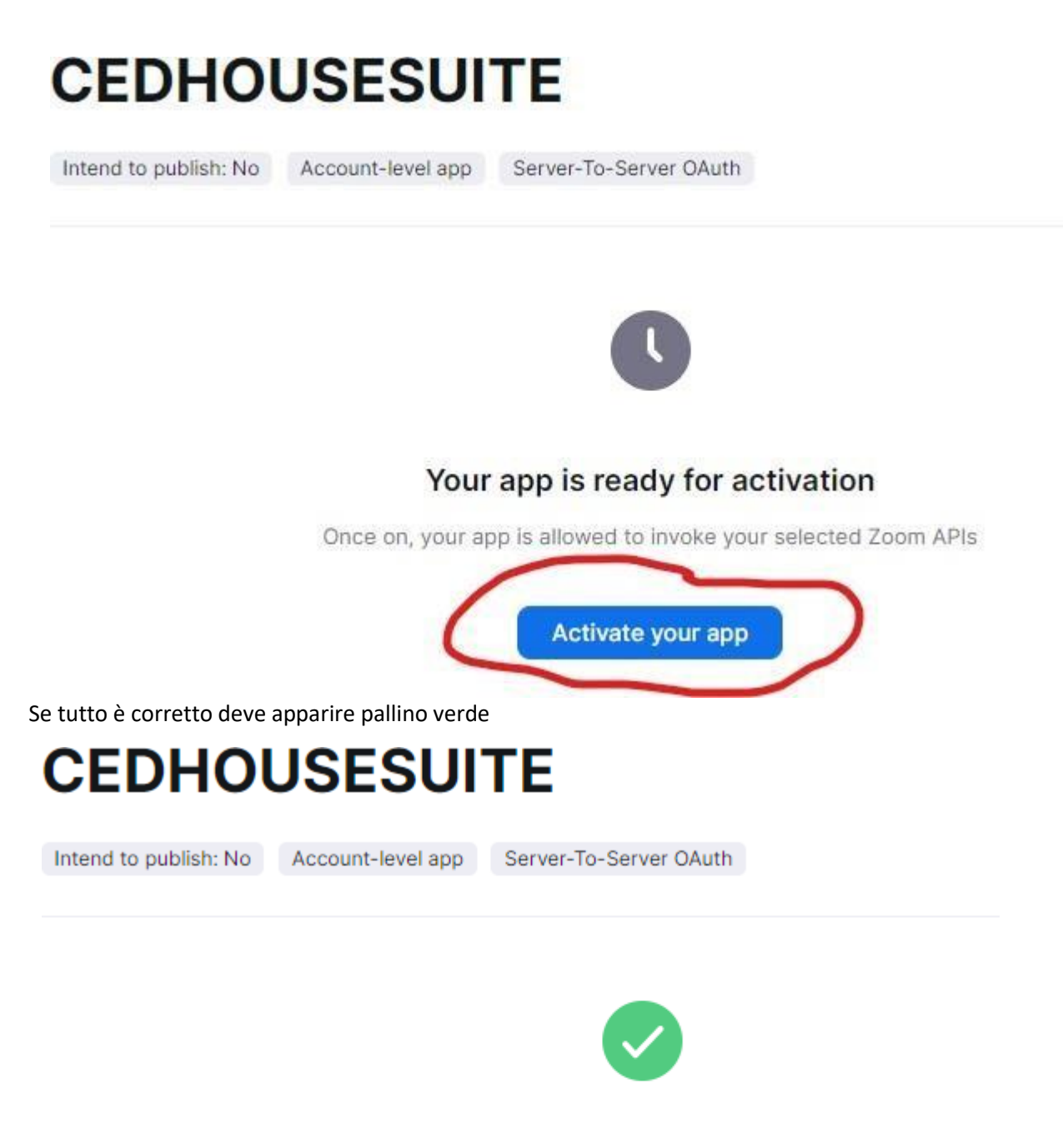

## Your app is activated on the account

Your app is allowed to invoke your selected Zoom APIs

Deactivate your app

Cliccare su **App Credentials** e copiare le tre voci nei rispettivi campi in CHS. Utilizzare i pulsanti **Copy** 

### **CEDHOUSESUITE** Intend to publish: No Account-level app Server-To-Server OAuth UPLOAD **App credentials** ~ App Credentials Below credential allows you to generate a token that is utilized by Zoom OAuth, providing you access to Zoom APIs. Information Account ID Feature axl1RiDiTMa02rNVaZ\_iiw Сору Scopes Client ID Activation xU4K5ev4SwaZ2fR0i0kzw Сору Client secret

.....

Сору

Regenerate

Continue

\_\_\_\_

K Back

| 🔄 Gestione Studi Amministratori 🚬 🗙                                                                                                    |   |
|----------------------------------------------------------------------------------------------------|---|
|                                                                                                    |   |
| Chiudi       Ricarica       Frec.       Succ.       Nuovo       Modifica       Elin na       Salva       Utilità       Test Email         Elenco       IS       Navigazione       IS       Record       IS       Utilità       IS |   |
| Elenco Scheda Studio Amministratori                                                                                                    |   |
| Scheda Loghi Configurazioni Configurazione Email Fornitori Associati Not                                                                                                    | e |
| Specifiche MAV Specifiche NEXI Specifiche MobyPay Centralino e assemblee virtuali Studi Articoli                                                                                                    |   |
| URL                                                                                                    |   |
| Application Id     Image: Configuration Id       Application Id     Image: Configuration Id                                                                                                    |   |
| Api Client Secret                                                                                                    |   |
| Configurazioni per la convocazione di assemblee virtuali su GoToMeeting                                                                                                    |   |
| Email per invio/ricezione convocazioni                                                                                                    |   |
| Configurazioni per la convocazione di assemblee virtuali su Cisco Webex                                                                                                    |   |
| Email per invio/ricezione convocazioni                                                                                                    |   |